**Aktiviranje Eduroam usluge** se vrši preko portala studentskih servisa na adresi https:\\estudent.ius.bg.ac.rs

Nakon prijavljivanja na sistem potrebno je u glavnom meniju izabrati opciju <Aktiviraj eduroam>

| - 🔿 C 🔒 Secure   https                                                                                                    | ://estudent.ius.bg.ac.rs/pocetna.jsf                                                       |
|----------------------------------------------------------------------------------------------------|--------------------------------------------------------------------------------------------|
| Analysis and a second second s | Студентски сервиси правни факултет                                                         |
| Почетна                                                                                                    | Активирај едуроам                                                                          |
| Стара обавештења                                                                                                    |                                                                                            |
| ШВ 20                                                                                                    | Потврда лозинке                                                                            |
| Испитни рокови                                                                                                    |                                                                                            |
| Пријава испита                                                                                                    | Потврди                                                                                    |
| Преглед историје<br>пријава                                                                                                    | Активирањем ове услуге слажете се са условима коришлења које можете напи на сајту АмРЕС-а. |
| Испити                                                                                                    |                                                                                            |
| Присуство настави                                                                                                    |                                                                                            |
| Бирање предмета                                                                                                    |                                                                                            |
| Анкета                                                                                                    |                                                                                            |
| Распоред вежби                                                                                                    |                                                                                            |
| Уписи                                                                                                    |                                                                                            |
| Школарине и<br>уплате                                                                                                    |                                                                                            |
| Завршни рад                                                                                                    |                                                                                            |
| Администрација                                                                                                    |                                                                                            |
| Историја рада                                                                                                    |                                                                                            |
| Активирај eduroam                                                                                                    |                                                                                            |
| Крај рада                                                                                                    |                                                                                            |
|                                                                                                    |                                                                                            |
|                                                                                                    |                                                                                            |

Prikazaće se sledeći ekran na kome je potrebno da ako se slažete sa politikom korišćenja Eduroam sistema ukucate estudent lozinku, nakon čega će vam servis biti aktiviran.

Korisničko ime i lozinka su identični kao za estudent servis sa dodatkom @student.ius.bg.ac.rs na korisničko ime (npr. pf121234@student.ius.bg.ac.rs)

Konfigurisanje uređaja

۷.

# 3.1. Windows 10

Na listi ponuđenih bežičnih mreža odabrati **eduroam** nakon čega će sistem tražiti da unesete korisničko ime i lozinku. (Pogledaj pod 2.)

#### 3.2. Windows Vista, 7 i 8

Preuzeti aplikaciju sa linka https://cat.eduroam.org/

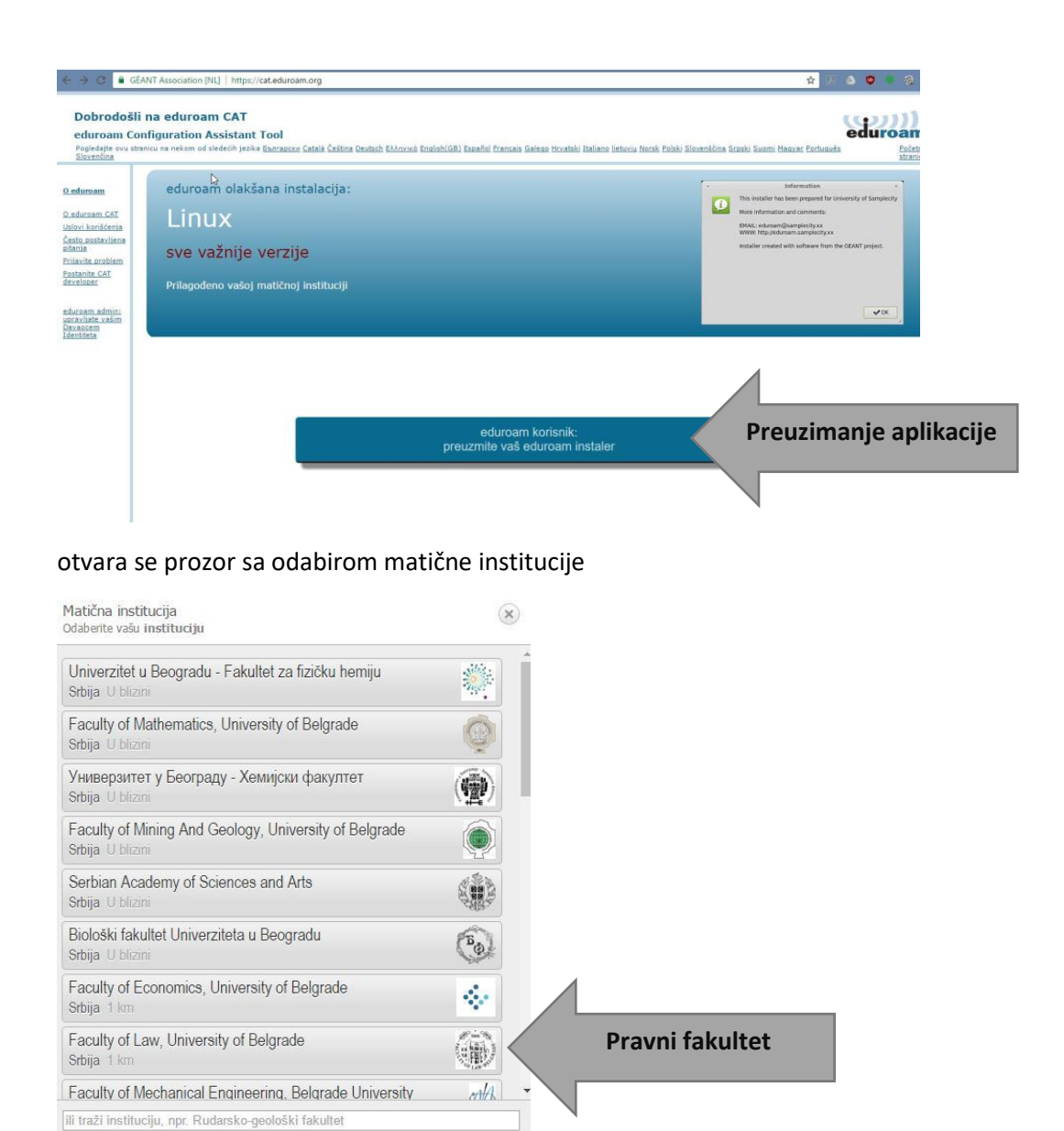

Dobrodoši na eduroam CAT eduroam Configuration Assistant Tool Poledajte ovu stranicu na nekom od sledećih jezika <u>Eknrancku Catala Čeština Deutsch Ekhnvikć Endiet</u> Jovančina Odabrane institucija: Faculty of Law, University of Belgrade odaberite drugi Ukoliko naidete na problem, za pomoć se obratite vašoj matičnoj instituciji. Preuzmile vaš eduroam instaler MS Windows 10 MS Windows 10 MS W

Upomoć, moja institucija nije na listi

Sve platforme

Ukoliko stranica nije detektovala tačno vaš operativni sistem odaberite sa veze sve platforme

Nakon odabira operativnog sistema preuzima se aplikacija nakon čega treba samo pratiti uputstvo za instalaciju. U okviru ovog procesa instaliraće se dodatno još jedna aplikacija što treba potvrditi.

| L Hotele Conditione &                                                                                                    |                                                                                                    | T education Configuration x                                                                                                    |                                                                                                    |
|----------------------------------------------------------------------------------------------------|----------------------------------------------------------------------------------------------------|----------------------------------------------------------------------------------------------------|----------------------------------------------------------------------------------------------------|
| € → C a GENT Association (NI)   https://cateduroam.org                                                                                                    | <b>☆</b> ] 1                                                                                                    | ← → C EANT Association (NL)   https://cateduroam.org                                                                                                    | ŵ.].                                                                                                    |
| Welcome to eduroam CAT<br>eduroam Configuration Assistant Tool                                                                                                    | (()))<br>eduroam                                                                                                    | Welcome to eduroam CAT<br>eduroam Configuration Assistant Tool                                                                                                    | eduroam                                                                                                    |
| View the once in Standards Catall Califor Restart Editorial Establistic Standal Economic Safety Hondard Indiana International Establistic Standard Hondard Establistics                                                                                                    | ets Sizzentina - Start pase                                                                                                    | View this pros in European Catali Celtras Deutsch Elvisoria Englist (GB) Europea Europea Galego Hovatali Italiano                                                                                                    | ietuviu Norzk Polski Slovenskima Sicolu Suomi Mesnar Portunuës Slovenskima – Start pape                                                                                                    |
| Selected institution: Faculty of Law, University of Belgrade select another                                                                                                    |                                                                                                    | Selected institution: Faculty of Law, University 1 indecementation for faculty of Law, University of Dec                                                                                                    |                                                                                                    |
| at you encounter protones you assued as for any at your notes mattrition.                                                                                                    | £ 1808 SQ                                                                                                    | Welcome to the                                                                                                    | eduroam installer                                                                                                    |
| Your download will start shortly. In case of problems with the automatic download please use this direct link.                                                                                                    | S                                                                                                    | Your download will start shortly. In case of problems will realize the state has been pro                                                                                                    | ared tor Faculty of Lew, University                                                                                                    |
| Dear user from Faculty of Law, University of Belgrade,                                                                                                    | EU TIL 8                                                                                                    | Dear user from Faculty of Law, University of Belgrade,                                                                                                    | antise profile address.                                                                                                    |
| we would like to warmly walcome you among the several million users of educeani. From new on, you will be able to use internet access resources on thousands of universit<br>research centres and other places all over the globe. All of this completely free of charger                                                                                                    | OFLAW.95                                                                                                    | research centres and other places all over the globe. All of WWW your local educate<br>WWW your local educate                                                                                                    | Report as on thousands of universities, $\mathcal{V}_{OFLAW}^{-1}$ as on thousands of universities, $\mathcal{V}_{OFLAW}^{-1}$                                                                                                    |
| Now that you have downloaded and installed a client configurator, all you need to do is find an educam hotspot in your vionity and enter your user credentials (this is our fa<br>name for 'username and password' or 'personal certificate') - and be online!                                                                                                    | suck                                                                                                    | Now that you have downloaded and installed a client confid<br>name for "username and password" or "personal certificate"                                                                                                    | we from the GZANT project. See credentials (this is our fancy                                                                                                    |
| Should you have any problems using this service, please always contact the helpdesk of Faculty of Law, University of Belgrade. They will diagnose the problem and help you o<br>You can reach them you the means shown above.                                                                                                    | out.                                                                                                    | Should you have any problems using this service, please at<br>You can reach them via the means shown above.                                                                                                    | <ul> <li>the problem and help you out.</li> </ul>                                                                                                    |
| Back to                                                                                                    |                                                                                                    | Back to downloads Pittp://cat.eduream.org                                                                                                    |                                                                                                    |
| eduction of CAT-1.1.3 & 2011-15 GEANT on behalf of the GN3, GN3plus, GN4 consorts and others <u>Full Convects and</u> European Commission C                                                                                                    | Communications Networks, Content<br>and Technology                                                                                                    |                                                                                                    |                                                                                                    |
|                                                                                                    |                                                                                                    |                                                                                                    | Next > Cancel                                                                                                    |
|                                                                                                    |                                                                                                    |                                                                                                    |                                                                                                    |
|                                                                                                    |                                                                                                    |                                                                                                    |                                                                                                    |
|                                                                                                    |                                                                                                    |                                                                                                    |                                                                                                    |
| edunam-W7-FoLese                                                                                                    | Stow all X                                                                                                    | eduroam CAT - Release CAT-1.1.5 © 2011-15 GEANT on behalf of the GN3, GN3plus, GN4 consortia and others that Co<br>Longer Cooke Policy.                                                                                                    | turigean Communications Networks, Content<br>and Technology                                                                                                    |
|                                                                                                    | 3 10 10 1 1 1 1 1 1 1 1 1 1 1 1 1 1 1 1                                                                                                    | A A A A A A A A A A A A A A A A A A A                                                                                                    | Di <b>o t</b> . e a constanti 332 PM                                                                                                    |
|                                                                                                    | 3/20/2017                                                                                                    |                                                                                                    | - 0 ×                                                                                                    |
| Australia Congistrati X     Australia Australia Australi                                                                                                    | * 1                                                                                                    | eautram.computers: x     e GEANT Association [NL] https://cat.eduroam.org                                                                                                    | 8                                                                                                    |
|                                                                                                    |                                                                                                    |                                                                                                    |                                                                                                    |
|                                                                                                    | 100                                                                                                    |                                                                                                    |                                                                                                    |
| Welcome to eduroam CAT                                                                                                    | (9222))                                                                                                    | Welcome to eduroam CAT                                                                                                    | (920)                                                                                                    |
| Welcome to eduroam CAT<br>eduraam Configuration Assistant Tool                                                                                                    | (cp)))<br>eduroam                                                                                                    | Welcome to eduroam CAT<br>eduroam Configuration Assistant Tool                                                                                                    | (com))<br>oduroam                                                                                                    |
| Welcome to eduroam CAT<br>edurama Canfiguration Assistant Tool<br>Ver Penger - Banceo Cool Schtr Bench Etana, Egaboli Etablic Bance Seas cools John Heast New Penger - Banceo Cool Schtr Bench Penger<br>Sectored Instruction: Facility of Live, University (* Jennem nature for Java) of Bance Cool Schtre Bench Penger                                                                                                    | eduroam<br>et Elucertos Elactose                                                                                                    | Welcome to eduroam CAT<br>eduroam Configuration Assistant Tool<br>Ver the way in Surveyor Cardon databas Databa Cardon Satura Cardon Satura Cardon Satura Cardon Satura da Cardon<br>Sector Instantion Faculty of Law University of Cardon in out-of the Facility Law Converse of the                                                                                                    | eduroam<br>Intervitente Baltis Rescolling Scritt Sacri Vecner Entrando Sizvertina<br>and Intervitente                                                                                                    |
| Welcome to edura am CAT edura mo Configuration Assistant Tool over terror - Record Facebook Control Education over terror - Record Facebook Control Education over terror - Record Facebook Control Education over terror - Record Facebook Control Education over terror - Record Facebook Control Education over terror - Record Facebook Over terror - Record Facebook Over                                                    | eduroam<br>distinction Bactore                                                                                                    | Welcome to eduroam CAT<br>eduroam Configuration Assistant Tool<br>Veretween & Excess cash taken these formation to the sense that the<br>Selected instantion: Facility of Law, University of<br>a resource restriction of the dir of<br>the resource restrictions we shall all all for the dir of                                                                                                    |                                                                                                    |
| Welcome to edura CAT eduration CASister Tool  Verse are or human call that tool  Verse are or human call that tool  Verse                                                    | eduroam<br>At Shreetos Bartase                                                                                                    | Welcome to eduroam CAT<br>eduroam Carlignation Assistant Tool<br>Warm may & bears can deal with the term<br>Spectral methods on the second second second second second second<br>of an ensume problem we deal for the de<br>of welcom second the terms are community<br>welcoms along the deams are community                                                                                                    |                                                                                                    |
| Welcome to educate CAT<br>education Configuration Assistant Tool<br>View environment Configuration Assistant Tool<br>View environment Configuration Configuration Configuration Configuration Configuration<br>education and configuration Configuration Configuration Configuration Configuration<br>of the environment problem on cloud as for day and<br>Welcom character and education for configuration Configuration Configuration Configuration<br>Configuration Configuration Configuration Configuration Configuration Configuration<br>Configuration Configuration Configuration Configuration Configuration Configuration<br>Configuration Configuration Configuration Configuration Configuration Configuration<br>Configuration Configuration Configuration Configuration Configuration Configuration<br>Configuration Configuration Configuration Configuration Configuration Configuration Configuration<br>Configuration Configuration Configuration Configuration Configuration Configuration Configuration<br>Configuration Configuration Configuration Configuration Configuration Configuration<br>Configuration Configuration Configuration Configuration Configuration Configuration Configuration Configuration<br>Configuration Configuration Configuration Configuration Configuration Configuration Configuration Configuration<br>Configuration Configuration Configuration Configuration Configuration Configuration Configuration Configuration<br>Configuration Configuration C | eduroam<br>At Sheetta Bartase                                                                                                    | Welcome to eduroam CAT<br>eduroam Canfiguration Assistant Tool<br>Vers in sole - Eccase of Anto hand to the sole and the sole and the sole and the<br>effects and the sole and the sole and the sole and the sole and the sole and the sole and the<br>effects and the sole and the sole and the sole and the sole and the sole and the sole and the<br>Welcome along the dama not community.<br>We considered the sole and sole of the sole<br>the sole and the sole and the sole and the sole and the sole and the<br>Welcome along the sole and the sole and the sole and the sole and the<br>Norther sole and the sole and the sole and the sole and the sole and the<br>Sole and the forket of the sole and the sole and the sole and the sole and the<br>Sole and the forket of the sole and the sole and the sole and the sole and the sole and the sole and the sole and the<br>Sole and the forket of the sole and the sole and the sol                                                                                                |                                                                                                    |
| Welcome to eduration Acking the Action of the Action of th                                                    | de lineactor Enclose                                                                                                    | Welcome to eduroam CAT<br>eduroam Configuration Assistant Tool<br>Sector in antone Configuration Assistant Tool<br>Education and the Sector I and the Sector I and the S                                                                                                    | main the back back back back back back back back                                                                                                    |
| Welcome to edura an CAT           edurasan Configuration Assistant Toel           "An en or a factor of addition and the factor of additional process torse to one pain factor factor of the factor of additional process torse to one pain factor of additional process torse to one pain factor of additional procest torse to one pain factor of additional process torse to one p                                                                                                    |                                                                                                    | We come to edura and CAT<br>education Configuration Assistant Tool<br>University of the come of the distance of the come of the distance<br>of the come of the distance of the distance of the distance of the<br><b>Control of the distance of come of the distance</b><br>Not and the factory accounter problem of the distance of the<br>Control of the distance of the distance of the distance of the<br>Control of the distance of the distance of the<br>Control of the distance of th |                                                                                                    |
| Welcome to educate ACT endemanda and the set of the set of the set                                                    | et Bereiter<br>and Bereiter<br>and | <section-header><section-header><section-header><section-header><section-header><section-header></section-header></section-header></section-header></section-header></section-header></section-header>                                                                                                    |                                                                                                    |
| Welcome to eduration Active demand and approximation Active terms and approximation Active demand and approximation Active demand and approximation Active terms and approximation approximation appr                                                     | et Bareton<br>to the second<br>to the second<br>to the se                     | <section-header><section-header><section-header><section-header><section-header><section-header></section-header></section-header></section-header></section-header></section-header></section-header>                                                                                                    |                                                                                                    |
| Bediardian CAE     Control of engineering in Academic Tool     Tool of the second of the second                                                         | en of the second second                                                                                                    | <section-header><section-header><section-header><section-header><section-header><section-header><section-header></section-header></section-header></section-header></section-header></section-header></section-header></section-header>                                                                                                    | and the solar and the solar an |
| We derive an ender der einer bestehen einer bestehen einer besteh                                                     |                                                                                                    | <section-header><section-header><section-header><section-header><section-header><section-header></section-header></section-header></section-header></section-header></section-header></section-header>                                                                                                    |                                                                                                    |
| Bediance to deurcain CASI     deurcain CASI     deurcain     deurcain     deur                                                         |                                                                                                    | <section-header><section-header><section-header><section-header><section-header><section-header><section-header><section-header><section-header><section-header><section-header><section-header></section-header></section-header></section-header></section-header></section-header></section-header></section-header></section-header></section-header></section-header></section-header></section-header>                                                                                                    |                                                                                                    |
| Bencare to adurate the set of the set of the set o                                                         |                                                                                                    | <section-header><section-header><section-header><section-header><section-header><section-header><section-header><section-header><section-header><section-header></section-header></section-header></section-header></section-header></section-header></section-header></section-header></section-header></section-header></section-header>                                                                                                    | rem                                                                                                    |
| Bediese no block of the large of the large of the la                                                         |                                                                                                    | <section-header><section-header><section-header><section-header><section-header><section-header><section-header><section-header><section-header><section-header><section-header><section-header><section-header><section-header><section-header><section-header><section-header><section-header></section-header></section-header>                                                                                                    | The second second secon |
| Wetcome to educate that State         State       State         State       State <td< td=""><td></td><td><section-header><section-header></section-header></section-header></td><td></td></td<>                                                                                                    |                                                                                                    | <section-header><section-header></section-header></section-header>                                                                                                    |                                                                                                    |
| <section-header></section-header>                                                                                                    | de terretorio<br>de terretorio<br>de terretori<br>de terretori<br>de terretori<br>de terretorio<br>de terret                     | <section-header><section-header></section-header></section-header>                                                                                                    |                                                                                                    |

# 3.3. MAC OS X

Preuzeti konfiguraciju sa linka <u>https://cat.eduroam.org/</u> i pogledati prva dva koraka prethonde konfiguracije

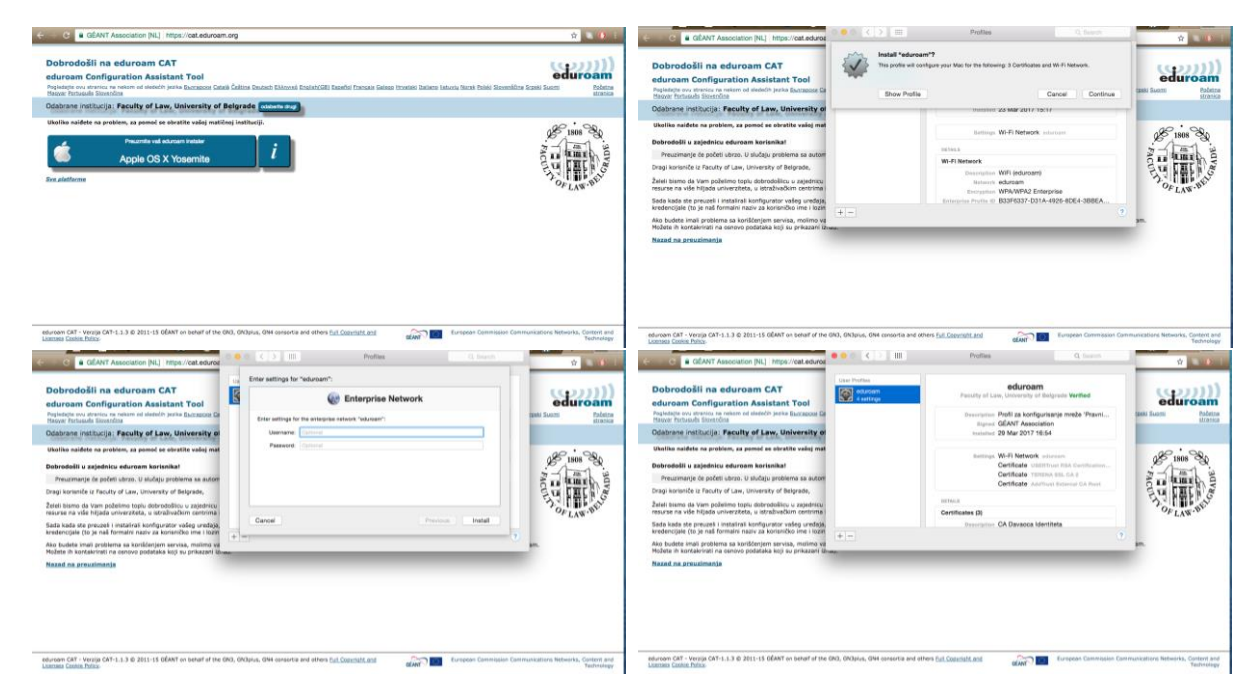

#### 3.4. IOS uređaji

Sa adrese https://cat.eduroam.org/ preuzeti konfiguracioni profil

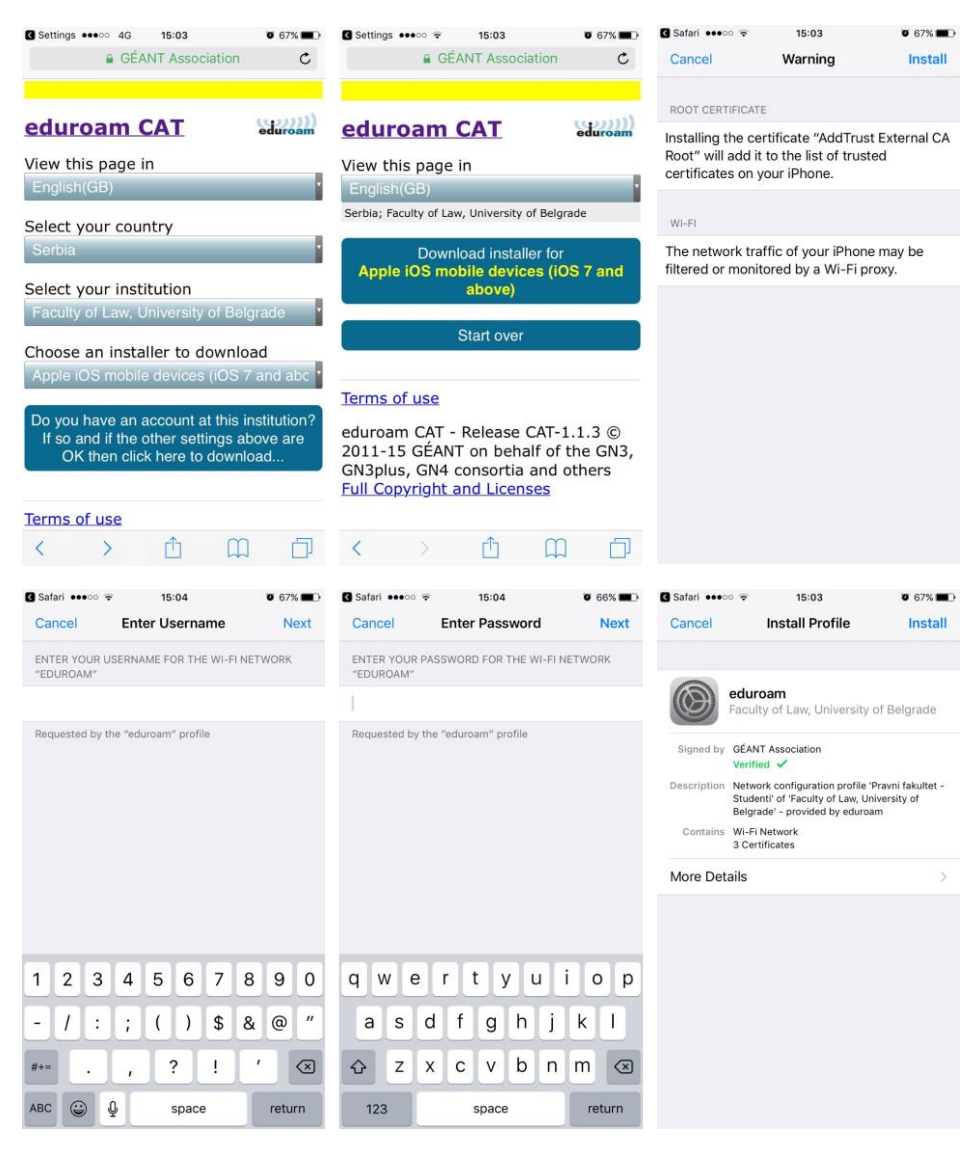

### 3.5. Android

Na Google Play Store-u postoji aplikacija **eduroam CAT**, ali ne funkcioniše na svim verzijama android platforme. Nakon instalacije aplikacija vam nudi odabir institucije, unos korisničkog imena i lozinke, nakon čega bi se instalira profil za **eduroam** bežičnu mrežu.

![](_page_4_Picture_2.jpeg)

# 3.6. Ručno podešavanje Android sistema

Nakon odabira eduroam mreže iz spiska dostupnih bežičnih mreža potrebno je ponuđene parametre podesiti na sledeći način

#### EAP METHOD: TTLS

#### PHASE 2 AUTHENTIFICATION: PAP

Identity: (korisničko ime sa estudent servisa sa dodatkom @student.ius.bg.ac.rs - tačka 2)

Password: (lozinka za estudent - tačka 2)